Приложение 3

## Регистрация на мероприятие в автоматизированной информационной системе «Молодежь России» (АИС «Молодежь России»

Если у вас уже создан свой профиль в АИС «Молодежь России», вы можете переходить сразу к Шагу 2.

Шаг 1

Перед тем, как зарегистрироваться на мероприятие, вам необходимо создать свой профиль в АИС «Молодежь России».

Для этого необходимо зайти на сайт myrosmol.ru и нажать кнопку «Полная регистрация» (нужно указать регистрационные данные, личные данные и информацию об образовании) или «Быстрая регистрация (только регистрационные данные).

Заполните все графы анкеты, загрузить аватарку, поставьте галочки в окошках «Я согласен с правилами пользования» и «Я согласен с обработкой персональных данных».

## Шаг 2

Теперь вы можете приступить к регистрации на мероприятие.

Для этого на странице профиля выберите пункт «Редактировать профиль».

Во вкладке «Деятельность» измените положение всех бегунков, кроме первого («Лидер НКО»), с красного на зеленый цвет.

Сохраните изменения.

В меню слева выберите пункт «Мероприятия», найдите мероприятие «Областной проект «Школа социального проектирования» и подайте заявку.

## Шаг З

Вашу заявку должны подтвердить/не подтвердить организаторы мероприятия. После этого на ваш адрес электронной почты придет письмо, в котором уже вы должны подтвердить свое участие в мероприятии, иначе ваша заявка будет автоматически аннулирована, и вы не получите баллы за участие.

\*На молодежном портале Вологодской области upinfo.ru в разделе «Документы» можно найти более подробную инструкцию по регистрации на мероприятие в АИС «Молодежь России».